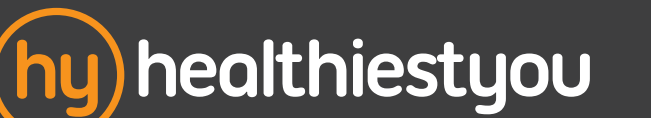

With HealthiestYou you can connect to a doctor, get treatment, and get prescriptions, 24 hours a day, 7 days a week over the phone or via the mobile app. Using HealthiestYou can SAVE YOU TONS OF MONEY and no more sitting around in waiting rooms. And best of all, it's FREE

# How to get started with HealthiestYou:

#### Step 1: Setup your member portal

Head on over to **member.healthiestyou.com** and register for the member portal. Here you'll have access to the same amazing tools as our app but from your computer.

#### Step 2: Download the app

Search and download "HealthiestYou" or "HY" in the app store or Google Play! Available on your iPhone or Android device

## e access to the same amazing tools as our app but from your computer.

### .....

Step 3: Setup the app

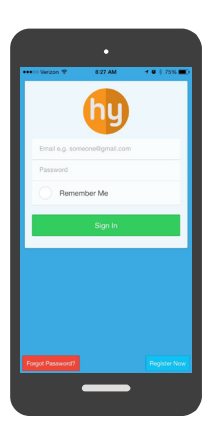

Click Login to get started --Note, the app login is the same information from the online member

portal registration.

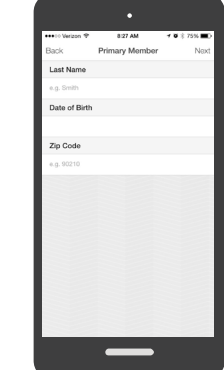

Select and enter the primary member's information:

Last NameD.O.B.Zip CodeEmail address

- Password - Phone # 
 Interface
 Interface
 Interface

 Interface
 Interface
 Interface

 Interface
 Interface
 Interface

 Interface
 Interface
 Interface

 Interface
 Interface
 Interface

 Interface
 Interface
 Interface

 Interface
 Interface
 Interface

 Interface
 Interface
 Interface

 Interface
 Interface
 Interface

Download on the App Store

> If you have your insurance card handy, select "I have my Insurance info". You can always enter it later.\*

ANDROID APP ON

Google play

- Accept the Terms & Conditions"
- Click Create Account

\*Note: insurance sync not available for everyone. See your benefits manager.

### Step 4: Use HealthiestYou next time you're sick

Open up the app and push the button to visit a doctor. Shop and price drugs and procedures, sync and keep track of your deductible to make sure you're minimizing out of pocket costs, and much more. No smartphone or internet? No problem, simply call to talk to a doctor

# 866.703.1259

HEALTHIESTYOU IS NOT HEALTH INSURANCE AND WE ENCOURAGE ALL MEMBERS TO MAINTAIN ADEQUATE INSURANCE FROM A RESPONSIBLE PROVIDER. HEALTHIESTYOU IS DESIGNED TO COMPLEMENT, AND NOT REPLACE THE CARE YOU RECEIVE FROM YOUR PRIMARY CARE PHYSICIAN HEALTHIESTYOU PHYSICIANS ARE AN INDEPENDENT NETWORK OF DOCTORS WHO ADVISE, DIACNOSE, AND PRESCRIBE AT THEIR OWN DISCRETION, PHYSICIANS PROVIDE CROSS COVERAGE AND DEPENTE SUBJECT TO STATE REGULATIONS. PHYSICIANS IN THE INDEPENDENT NETWORK OF DOCTORS WHO ADVISE, DIACNOSE, AND PRESCRIBE TO THEIR NOTHER DEVENTIAL FOR ADVISE HEALTHIESTYOU DOES NOT CURANATEE THAT A PRESCRIPTION WILL BE WRITTEN.

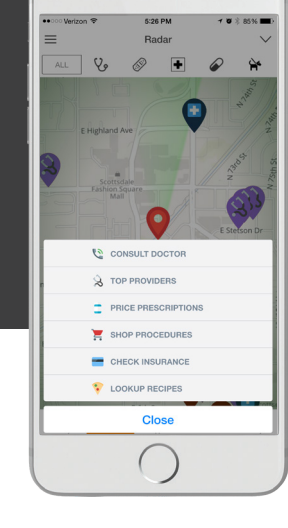